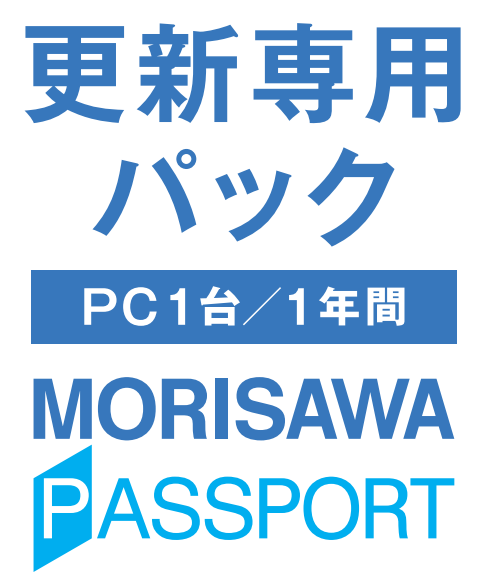

ユーザーガイド

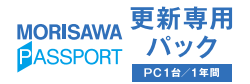

# 目 次

| 製品のご紹介                                                                                                    | 1                    |
|----------------------------------------------------------------------------------------------------|----------------------|
| ■ 必要なシステム構成                                                                                                    | 1                    |
| ■ 製品の特徴                                                                                                    | 2                    |
| はじめに                                                                                                    | 2                    |
| 1. ライセンス更新を始める前に                                                                                                    | 2                    |
| 2. ライセンス更新の手順                                                                                                    | 3                    |
| [2-1] MP 更新専用パックの起動                                                                                                    | 3                    |
| [2-2] はじめにお読みください                                                                                                    | 4                    |
| <u>2-3</u> エンドユーザライセンス契約書の確認                                                                                                    | 4                    |
| 2-4 ライセンス更新内容の確認                                                                                                    | 5                    |
| 2-5 ユーザー情報の確認・修正                                                                                                    | 5                    |
| 2-6 ライセンスの更新                                                                                                    | 9                    |
| 2-7〕フォントのインストール                                                                                                    | 9                    |
| 3 登録情報の確認・変更                                                                                                    | 10                   |
|                                                                                                    | 10                   |
| 3-1         登録情報の確認項目の追加                                                                                                    | 10                   |
| 3-1         登録情報の確認項目の追加           3-2         ライセンス証明書の項目の追加                                                                                                    | 10<br>11             |
| 3-1       登録情報の確認項目の追加         3-2       ライセンス証明書の項目の追加         3-3       ライセンス証明書の記載内容                                                                                                    | 10<br>11<br>12       |
| <ul> <li>3-1 登録情報の確認項目の追加</li></ul>                                                                                                    | 10<br>11<br>12<br>13 |
| <ul> <li>3-1 登録情報の確認項目の追加</li></ul>                                                                                                    | 10<br>11<br>12<br>13 |
| <ul> <li>3-1 登録情報の確認項目の追加</li></ul>                                                                                                    | 10<br>11<br>12<br>13 |
| 3-1       登録情報の確認項目の追加         3-2       ライセンス証明書の項目の追加         3-3       ライセンス証明書の記載内容         4. 想定されるエラー、アラート表示の原因と対処         ・ M フォントスターターがデスクトップにない。         ・ 更新専用バック準備中にエラーが発生しました。…         ・利環境が対応 OS ではありません。…                                                                                                    | 10<br>11<br>12<br>13 |
| <ul> <li>3-1 登録情報の確認項目の追加</li> <li>3-2 ライセンス証明書の項目の追加</li> <li>3-3 ライセンス証明書の記載内容</li> <li>4. 想定されるエラー、アラート表示の原因と対処</li> <li>Mフォントスターターがデスクトップにない。</li> <li>・ 更新専用パック準備中にエラーが発生しました。…</li> <li>・ 利用環境が対応 OS ではありません。…</li> <li>・ プログラムには管理者権限が必要です。…</li> </ul>                                                                                                    | 10<br>11<br>12<br>13 |
| <ul> <li>3-1 登録情報の確認項目の追加</li> <li>3-2 ライセンス証明書の項目の追加</li> <li>3-3 ライセンス証明書の記載内容</li> <li>4. 想定されるエラー、アラート表示の原因と対処</li> <li>・Mフォントスターターがデスクトップにない。</li> <li>・更新専用パック準備中にエラーが発生しました。…</li> <li>・利用環境が対応 OS ではありません。…</li> <li>・プログラムには管理者権限が必要です。…</li> <li>・準備中に予期しないエラーが発生しました。…</li> </ul>                                                                                                    | 10<br>11<br>12<br>13 |
| <ul> <li>3-1 登録情報の確認項目の追加</li></ul>                                                                                                    | 10<br>11<br>12<br>13 |
| <ul> <li>3-1 登録情報の確認項目の追加</li></ul>                                                                                                    | 10<br>11<br>12<br>13 |
| <ul> <li>3-1 登録情報の確認項目の追加</li></ul>                                                                                                    | 10<br>11<br>12<br>13 |
| <ul> <li>3-1 登録情報の確認項目の追加</li> <li>3-2 ライセンス証明書の項目の追加</li> <li>3-3 ライセンス証明書の記載内容</li> <li>4. 想定されるエラー、アラート表示の原因と対処</li> <li>M フォントスターターがデスクトップにない。</li> <li>・更新専用バック準備中にエラーが発生しました。…</li> <li>・利用環境が対応 OS ではありません。…</li> <li>・ブログラムには管理者権限が必要です。…</li> <li>・準備中に予期しないエラーが発生しました。…</li> <li>・既にライセンス更新使用済みです。</li> <li>・更新対象のモリサワバスボートのフォントは…</li> <li>・更新専用バック適用期間外です。更新バックでの更新は…</li> <li>・現在お客様ではこの更新専用バックはご利用いただけま…</li> <li>・MORISAWA PASSPORT ONE が仮登録中です。</li> </ul>                                                                                    | 10<br>11<br>12<br>13 |
| <ul> <li>3-1 登録情報の確認項目の追加</li> <li>3-2 ライセンス証明書の項目の追加</li> <li>3-3 ライセンス証明書の記載内容</li> <li>4. 想定されるエラー、アラート表示の原因と対処</li> <li>M フォントスターターがデスクトップにない。</li> <li>・ 更新専用パック準備中にエラーが発生しました。…</li> <li>・ 利用環境が対応 OS ではありません。…</li> <li>・ ブログラムには管理者権限が必要です。…</li> <li>・ 準備中に予期しないエラーが発生しました。…</li> <li>・ 既にライセンス更新使用済みです。</li> <li>・ 更新対象のモリサワバスボートのフォントは…</li> <li>・ 更新専用パック適用期間外です。更新パックでの更新は…</li> <li>・ 現在お客様ではこの更新専用バックはご利用いただけま…</li> <li>・ MORISAWA PASSPORT ONE が仮登録中です。</li> <li>・ この PC のライセンス期間は既に更新されています。</li> </ul>                                     | 10<br>11<br>12<br>13 |
| <ul> <li>3-1 登録情報の確認項目の追加</li> <li>3-2 ライセンス証明書の項目の追加</li> <li>3-2 ライセンス証明書の記載内容</li> <li>4. 想定されるエラー、アラート表示の原因と対処</li> <li>・ M フォントスターターがデスクトップにない。</li> <li>・ 更新専用パック準備中にエラーが発生しました。…</li> <li>・ 利用環境が対応 OS ではありません。…</li> <li>・ プログラムには管理者権限が必要です。…</li> <li>・ 準備中に予期しないエラーが発生しました。…</li> <li>・ 既にライセンス更新使用済みです。</li> <li>・ 更新対象のモリサワパスポートのフォントは…</li> <li>・ 更新専用パック適用期間外です。更新パックでの更新は…</li> <li>・ 現在お客様ではこの更新専用パックはご利用いただけま…</li> <li>・ MORISAWA PASSPORT ONE が仮登録中です。</li> <li>・ この PC のライセンス期間は既に更新されています。</li> <li>・ シリアル No. に紐付く契約情報が無効で…</li> </ul> | 10<br>11<br>12<br>13 |

記載されている会社名および商品名・ロゴは、株式会社モリサワの登録商標または商標です。 その他、記載されている製品は、各社の登録商標または商標です。 本仕様は、予告なく変更する場合があります。あらかじめご了承ください。 ©2013 Morisawa Inc.

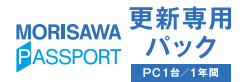

# ユーザーガイド

### 製品のご紹介

この度は、「MORISAWA PASSPORT 更新専用パック(PC 1 台/1年間)」をお買い 上げいただき、誠にありがとうございます。「MORISAWA PASSPORT 更新専用パッ ク(PC 1 台/1年間)」(以下「本製品」といいます)は、購入後、PC上で簡単な手 続きをするだけでお客様がご利用中の MORISAWA PASSPORT、または MORISAWA PASSPORT ONE のライセンスの更新ができる製品です。

#### ■本製品の対象製品

- MORISAWA PASSPORT
- MORISAWA PASSPORT ONE

#### ■ 必要なシステム構成

#### Mac

- ・インテルまたは Apple シリコン搭載の Mac
- ·macOS 10.15 以降日本語版

#### Windows

- ・インテルまたは AMD プロセッサー1 GHz 以上
- ·Windows 10 以降日本語版

#### 共通環境

- ・本製品は、[エンドユーザライセンス契約書]を遵守いただき、認証手続きを行う必 要があります。
- ・1GB以上のRAM(64ビット版は2GB以上推奨)
- ・インターネットへの接続およびメールの送受信が可能な環境(各携帯電話会社の携帯 メールのアドレスはご利用いただけません)

#### ■ 製品の特徴

本製品で MORISAWA PASSPORT、MORISAWA PASSPORT ONE のご利用期間を 1年間更新することができます。更新されたご利用期間は、MORISAWA PASSPORT、 MORISAWA PASSPORT ONE のインストールメニュー画面より確認することができ、 「ライセンス証明書」を PDF としてダウンロードすることが可能です。各インストーラー 画面「登録情報の確認・変更」をご参照ください。

# はじめに

- ・このユーザーガイドでは、本製品での更新手順を説明しています。
- ・これ以降の説明では各 OS の基本操作をご理解いただいていることを前提に説明いた します。PC の基本的な操作については各 OS のマニュアルをご参照ください。
- ・このユーザーガイドは Mac でのインストール手順をもとに説明しています。 Windows 環境では一部異なる場合があります。

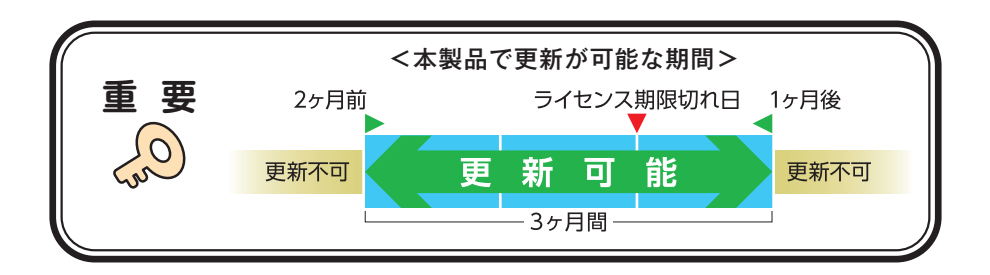

# 1. ライセンス更新を始める前に

- ・本製品に添付の[はじめにお読みください]を必ずお読みください。重要な内容および各ソフトでの制限事項などが記載してあります。
- ・ライセンス更新を行う際は、使用中のすべてのアプリケーションソフト、ウイルス検
   出ソフト、メモリ常駐ソフトを終了してください。
- ・インターネット(Webブラウザおよび電子メール)が接続され、かつ正常に通信がで きることを確認してください。
- ・各 OS にて管理者権限(Administrator など)でのログインを行ってください。

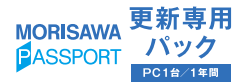

# 2. ライセンス更新の手順

#### 2 - 1 MP 更新専用パックの起動

- デスクトップ上のショートカット、
   [M フォントスターター] をダブルク
   リックし、M フォントスターターを
   起動します。
- 更新対象の製品を選択し、右クリッ ク(Macの場合は control + クリック) で表示したメニューから[更新専用 パックを適用する]をクリックして ください。

| Mフォントスターター                       |                                      |
|----------------------------------|--------------------------------------|
| 選択中のフォント製品                       |                                      |
| MORISAWA PASSPORT<br>第二次 0001 起意 |                                      |
|                                  | 更新専用バックを適用する                         |
| このPCに登録済みのフォント製品                 | 「はじめにお読みください」を開く<br>「エンドユーザライセンス」を開く |
| MORISAWA PASSPORT ONE            | ユーザガイトを保存する                          |
|                                  | 登録情報の確認・変更                           |
|                                  | 認証ファイルを書き出す ▶<br>認証キーを読み込む           |
|                                  | リストから削除                              |
| パッケージキーを入力 ディスクを登録 インストール状況 終    | 7                                    |

パッケージキーを入力して、
 更新する をクリックしてください。

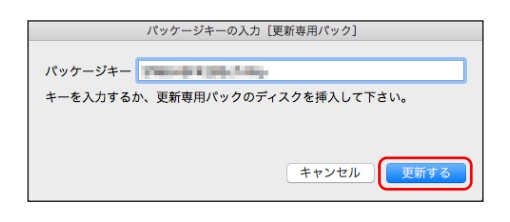

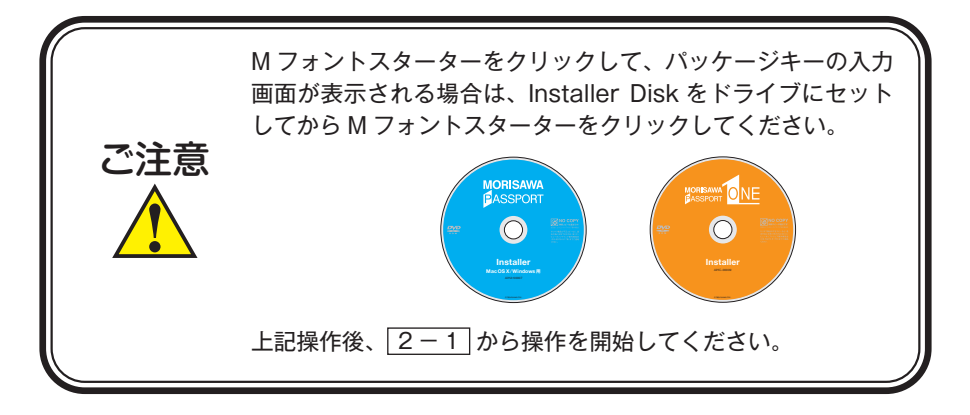

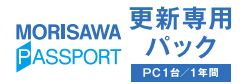

#### はじめにお読みください 2 - 2

- 1. [はじめにお読みください] が表示 されます。内容を確認し、「次へ をクリックしてください。
- 2. ユーザーガイドを保存する場合は、 ユーザーガイド保存 をクリックし てください。

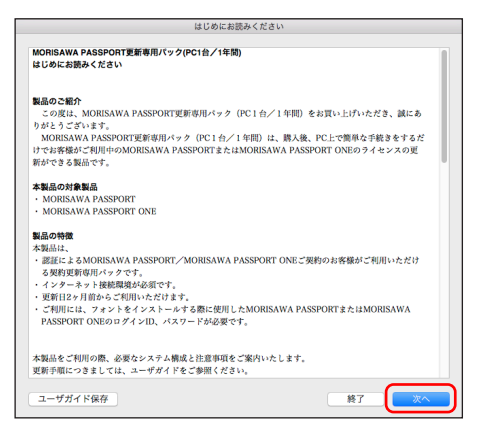

エンドユーザ・ライセンス契約書

MORISAWA PASSPORT エンドユーザライセンス契約書

株式会社モリサワ(以下「当社」といいます)は、当社のフォント製品(以下「本フォント」

以下のエンドユーザ・ライセンス契約書をお読みください。

#### 2-3 エンドユーザライセンス契約書の確認

- 1. エンドユーザライセンス契約書 が表示されますので、必ずすべ てお読みください。同意の場合は 「同意する」をクリックしてください。
- 2. 本 PC の ライセンス を 1 年間 更 新します。手続きの流れを確認し、 次へしをクリックしてください。

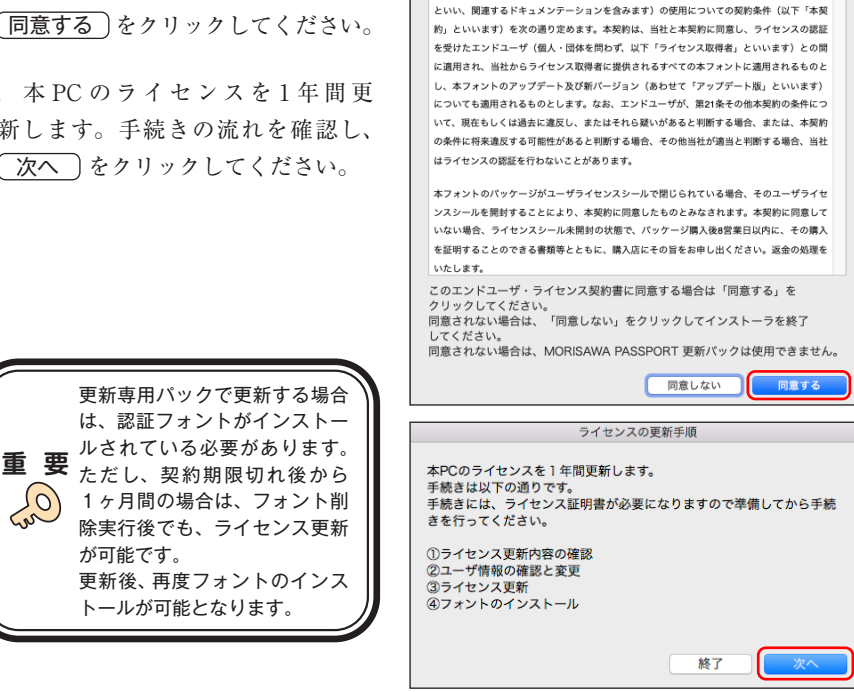

- 4 —

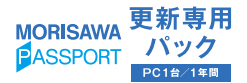

#### 2-4 ライセンス更新内容の確認

ライセンス情報が表示されますので、間違いがなければ、(次へ)をクリックしてくだ さい。

|                                                                                                 | ライセンス                                                                                        | の更新                               |                 |
|-------------------------------------------------------------------------------------------------|----------------------------------------------------------------------------------------------|-----------------------------------|-----------------|
| <ul> <li>①ライセンス更新内容の確認</li> <li>②ユーザ情報の確認と変更</li> <li>③ライセンス更新</li> <li>④フォントのインストール</li> </ul> | ライセンス<br>下記のライセンス更新を実<br>製品名<br>シリアルNo.<br>契約番号<br>刊在のライセンス 開発                               | の更新<br>施します。<br>MORISAWA PASSPORT |                 |
|                                                                                                 | <ul> <li>現在のライセンス付款</li> <li>現在のライセンス付数</li> <li>更新後のライセンス期限</li> <li>更新中のライセンス台数</li> </ul> | 1                                 | <u>終了</u><br>茨へ |

※更新後のライセンス期限は現在のライセンス期限より1年先が表示されます。

#### 2-5 ユーザー情報の確認・修正

- 「ライセンス証明書」記載のロ グイン ID とパスワードを入力し、 次へ)をクリックしてください。
- 注: MORISAWA PASSPORT ONEの 場合、「ライセンス証明書」にパスワー ド記載はありません。ユーザー登録 時に設定いただいたパスワードを入 力してください。

|                                                                           | ライセンスの更新                                                          |
|---------------------------------------------------------------------------|-------------------------------------------------------------------|
| <ul> <li>①ライセンス更新内容の確認</li> <li>②ユーザ情報の確認と変更</li> <li>③ライセンス更新</li> </ul> | 現在のユーザ情報の確認を行います。<br>MORISAWA PASSPORTのログインIDとパスワードを入力し<br>てください。 |
| ③フォントのインストール                                                              | ログインD<br>パズフード<br>M7                                              |

- ※ログイン ID を忘れた場合
  - [Mフォントスターター]を起動後、更新対象の製品を起動し、[登録情報の確認・変更]をクリックしてください。
  - ② Web ブラウザが起動し、ログイン画面が表示されますので下方にある[ログイン ID を忘れた場合はこちら]をクリックしてください。
  - ③ログイン ID 再発行の画面が表示されますので、[送信] をクリックすることで、ご 登録済みのメールアドレスにログイン ID が送信されます。

詳細は、下記 Web サイトをご参照ください。

https://www.morisawa.co.jp/support/faq/3683

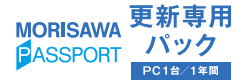

※パスワードを忘れた場合

- [Mフォントスターター]を起動後、更新対象の製品を起動し、[登録情報の確認・変更]をクリックしてください。
- Web ブラウザが起動し、ログイン画面が表示されますので下方にある[パスワードを忘れた場合はこちら]をクリックしてください。
- ③パスワード再発行の画面が表示されますので、ユーザー登録されたメールアドレス を入力し、[送信]をクリックすることで、指定のメールアドレスに新しいパスワー ドが送信されます。

詳細は、下記 Web サイトをご参照ください。

https://www.morisawa.co.jp/support/faq/21

ユーザー情報の確認を行います。
 変更がなければ、① 次へ をクリックしてください。

p.9 2-6 ライセンスの更新へお進 みください。

- 変更がある場合は、② 変更 を クリックし、修正を行ってください。 (Web ブラウザが起動します)
- Web ブラウザ上で現在のユー ザー情報を確認し、変更があれば、
   修正)をクリックしてください。

|                                                                                                  | ライセンスの更新                                                                                            |                 |
|--------------------------------------------------------------------------------------------------|----------------------------------------------------------------------------------------------------|-----------------|
| ーザ情報の確認を行います。<br>更がある場合は、[変更]を:<br>更がなければ、[次へ]をク<br>ーザ情報を変更された場合<br>時変更は反映されません。<br>た法人名の変更等、ご契約 | ・<br>リックし、修正を行います。(WEBブラウザが記載します。)<br>リックします。<br>は後日変更内容を反映いたします。<br>の名義名が変わる場合は弊社より確認の手続きを行わせていただ! | きます。            |
| メールアドレス                                                                                          | the least time and                                                                                  |                 |
| 法人・個人                                                                                            | 8.6                                                                                                 |                 |
| 会社名                                                                                              | READ STORE D                                                                                        |                 |
| フリガナ                                                                                             |                                                                                                    |                 |
| 事業所名                                                                                             | #15                                                                                                 |                 |
| 部署名1                                                                                             |                                                                                                    |                 |
| 部署名2                                                                                             | 88-8                                                                                                |                 |
| 担当者名                                                                                             |                                                                                                    |                 |
| フリガナ                                                                                             | 0103400                                                                                             |                 |
| 郵便番号                                                                                             | 889-0003                                                                                            |                 |
| 都道府県                                                                                             | 1924                                                                                                |                 |
| 市区町村                                                                                             |                                                                                                    |                 |
|                                                                                                  |                                                                                                    | <u><u>x</u></u> |
|                                                                                                  |                                                                                                    | (2) $(1)$       |

| ••• | 0 iii mortsawa         | -register.com C | © 🖞 + 88 |
|-----|------------------------|-----------------|----------|
|     | MORISAWA F<br>ユーザー情報確認 | ONT             | 0        |
|     | x-#7FL2*               |                 |          |
|     | 提入·個人。                 | 個人              |          |
|     | 会社名                    |                 |          |
|     | フリガナ                   |                 |          |
|     | 專業所名                   |                 |          |
|     | <b>部署名1</b>            |                 |          |
|     | <b>部署名2</b>            |                 |          |
|     | 脱油带名。                  |                 |          |
|     | フリガナ・                  |                 |          |
|     | 解笑要号。                  |                 |          |
|     | 修道府県・                  | 100 C           |          |
|     | 10152,8010 *           |                 |          |
|     | 7、最後、                  |                 |          |
|     | ビル名                    |                 |          |
|     | 電話番号(代表)。              |                 |          |
|     | 電話番号(連接先)              |                 |          |
|     | FAX#号                  |                 |          |
|     | 88.                    | 99              |          |
|     |                        |                 |          |

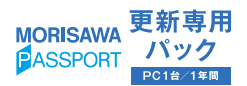

| ユーザー情報変更                                                                   |                                                                   |
|----------------------------------------------------------------------------|-------------------------------------------------------------------|
| *は入力必要です<br>※TypeSquareのMORISAWA PA<br>TypeSquareのサイトにログインし                | LSSPORTプランをご利用のお客様は<br>利通ご会社の実見をお願いいたします。                         |
| メールアドレス・                                                                   |                                                                   |
| 道人・個人                                                                      | ○注人●個人                                                            |
| 法人格位置                                                                      | ◎無し○約○後                                                           |
| 建入版                                                                        | BRUTCHEN E COM                                                    |
|                                                                            | いずれかをご選択ください(プルダウン)                                               |
| 会社名                                                                        | (入力例:株式会社モリフワ ⇒ モリワワ)                                             |
| フリガナ                                                                       |                                                                   |
| _                                                                          | 全角カタカナ入力(入力例:モリサワ)                                                |
| 事業所名                                                                       |                                                                   |
|                                                                            | (入力例:大阪事業所、営業統括部など)                                               |
| 邮制名1                                                                       | (入力例:システム事業部、制作部など)                                               |
| ##82                                                                       |                                                                   |
|                                                                            | (入力例:システム営業課など)                                                   |
| 推出着名.                                                                      | (8)                                                               |
|                                                                            | (入力引:(效) 森澤 (名) 太郎)                                               |
| フリガナ・                                                                      | (物)         (名)           全角カタカナ入力 (入力明:(約) モリリワワ (名) タロウ)        |
| 帮获香号*                                                                      |                                                                   |
|                                                                            | 半角数字ハイフン区切り(入力例:123-4567)                                         |
| 都進約県 •                                                                     |                                                                   |
| 市区内村                                                                       | 88                                                                |
|                                                                            | (入力何:厳信区、大阪市原道区など)<br>町村                                          |
|                                                                            | (入力例:下面比別など)                                                      |
| 丁・蜀地・                                                                      | (3.力限:2,22)                                                       |
|                                                                            | 丁・香地表示が無い場合のみ、以下の「+無し」をチェックしてください<br>■ 単し                         |
| Ch&                                                                        |                                                                   |
|                                                                            | (入力例:00円)                                                         |
| 電話醫寺(代表)                                                                   |                                                                   |
|                                                                            | 単角数デハイフン区示り(入力例:03-3267-1231)                                     |
| 電話番号(建級先)                                                                  | 平典数字ハイフン区切り (入力例: 03-3267-1231)                                   |
| FAX世界                                                                      |                                                                   |
|                                                                            | 半角銀芋ハイフン区切り (入力詞:03-3267-1252)                                    |
| 24.                                                                        | ダラフィックデザイン                                                        |
| 個人情報の取扱                                                                    |                                                                   |
| 2記入いただいた個人情報は予認の目的で利用<br>(1) 2個入掛いた用品のアフターサービス                             | INTER P.                                                          |
| <ul> <li>(2) ご用意いたださました方のみを用象に、</li> <li>(3) マークティングのための統計構築的点の</li> </ul> | 弊社和武弘品、ワービス、イベント国王会・セミナー等の活動の提供<br>10回した統計指導からは、地士の信人は一切講訳できません。) |
| 個人保障の収扱いにつきましては弊社ホームへ                                                      | ージウ (>プライバレーガリシー」に記載しています。                                        |
| *87イトで入力された個人情報はSSL簡単化】                                                    | 教育によう保護されていたの                                                     |

 ユーザー情報の確認画面が表示 されますので、間違いなければ
 送信)をクリックしてください。

| <b>MORISAWA F</b><br>ユーザー情報確認 |            |
|-------------------------------|------------|
| メールアドレス・                      |            |
| 造人·個人。                        | 個人         |
| 会社名                           |            |
| フリガナ                          |            |
| 事業所名                          |            |
| S#61                          |            |
| <b>禁要名2</b>                   |            |
| 照自者名。                         |            |
| フリガナ・                         |            |
| 節葉描号 -                        |            |
| 修建的现 •                        |            |
| 市区町村。                         |            |
| 1.8%°                         |            |
| 578                           |            |
| 電話委号(代表)。                     |            |
| 電話番号(連絡先)                     |            |
| FAX番号                         |            |
| 88.                           | グラフィックデザイン |
|                               |            |
| K 5                           |            |

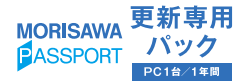

「ユーザー情報の更新を承りました」
 と表示されますので、ブラウザを閉じてください。

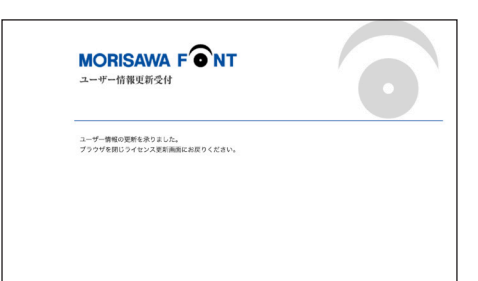

 ブラウザ上でユーザー情報の変更 が完了しましたら、次へ をクリッ クしてください。

|                                                                                                    | ライセンスの更新                                             |  |
|----------------------------------------------------------------------------------------------------|------------------------------------------------------|--|
| <ul> <li>①ライセンス支新内容の確認</li> <li>②ユーザ信仰の確認と変更</li> <li>③ライセンス支新</li> <li>③ライセンス支新</li> <li>③フォントのインストール</li> </ul> | ユーザ開催とプラウザ上で変更してください。<br>変更影響方しましたら、「次へ」をクリックしてください。 |  |

9. 更新専用パック画面に更新したユー ザー情報が反映されているのを確認 し、 次へ をクリックしてくださ い。

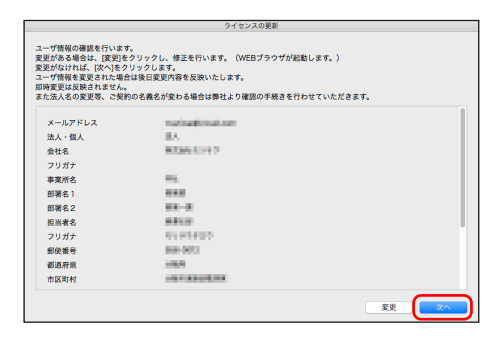

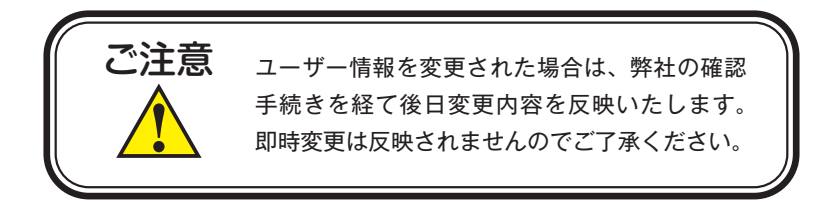

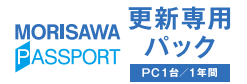

#### 2-6 ライセンスの更新

- ライセンス情報が表示されますの
   で、確認後 実行 をクリックし、
   ライセンス更新を行ってください。
- ※更新エラーが発生した場合、p.13 [4. 想定されるエラー、アラート表示の 原因と対処]をご参照ください。

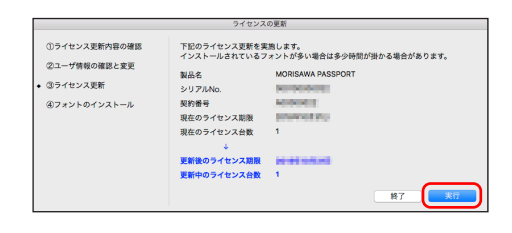

2.以上でライセンス更新は完了です。更新手続きを終了する場合は、
 (終了)をクリックしてください。

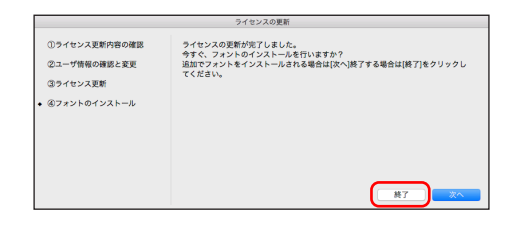

#### 2-7 フォントのインストール

 ライセンスの更新後、フォントの インストールを行う場合は、次へ をクリックしてください。

|                                                                                                 | ライセンスの更新                                                                                         |
|-------------------------------------------------------------------------------------------------|--------------------------------------------------------------------------------------------------|
| <ol> <li>①ライセンス更新内容の確認</li> <li>②ユーザ情報の確認と変更</li> <li>③ライセンス更新</li> <li>④フォントのインストール</li> </ol> | ライモンスの原始が行ってなした。<br>ライモ、フラントルクシストーを目いますか?<br>道知でフォントをインストールされる場合は(次へ)終了する場合は(終了)をクリックし<br>てください。 |
|                                                                                                 | 株了 次へ                                                                                            |

 これ以降のインストール手順については、MORISAWA PASSPORT、 MORISAWA PASSPORT ONE 製品 と同様に行ってください。

| インストール準備中             |
|-----------------------|
| しばらくお待ちください。          |
| 準備中                   |
| 1.Installer Disk情報取得中 |

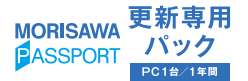

### 3. 登録情報の確認・変更

更新専用パックで、契約更新を行った後は、M フォントスターターを起動後、メニュー 画面 [登録情報の確認・変更] で、更新状況を確認することができます。 以下に、確認手順をご案内いたします。

#### 3-1 登録情報の確認項目の追加

 更新後の登録状況を確認するために は、Mフォントスターターを起動後、 インストールメニュー画面を表示し てください。

メニュー画面[登録情報の確認・変 更]をクリック後、ログイン ID、パ スワード入力を行ってください。

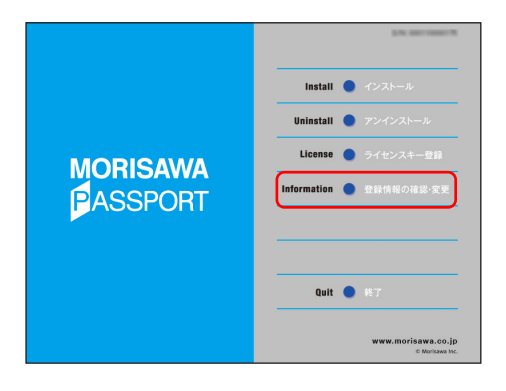

- 2. [登録情報の確認・変更] メニューの[この製品の登録情報確認] をクリックしてください。
- 3. 現在の契約情報の右側に更新後の 契約情報が追加されました。

|                                         | MORISAWA F ONT<br>教品交易给机械建                           |                                                                    |                   |                    |
|-----------------------------------------|------------------------------------------------------|--------------------------------------------------------------------|-------------------|--------------------|
| -7-68                                   | 860                                                  |                                                                    | ****              | JUNAIN             |
| (1) (1) (1) (1) (1) (1) (1) (1) (1) (1) | 200                                                  | MOREAWA PASSPORT                                                   | 10.0              | MORESARIA PASSPORT |
|                                         | \$976No.                                             | 0000                                                               | 5-9 7 A.No.       | 9001               |
| 録コンピューター情報                              | 3089-810                                             |                                                                    | 実わ成り              |                    |
| 1048<br>(+>788                          | 2040301                                              | 2023/02/05                                                         | 80412411          | 2023/02/06         |
| フトウェアのダウンロード                            | anexiii                                              | 2023/06/24                                                         | ADAM-SC REET      | 2022/08/24         |
| &-A UTT75                               | ライモンス開設                                              | 2023/08/30                                                         | 東朝後のライセンス開設       | 2024/09/30         |
|                                         | 相当読みライセンス数                                           | 0                                                                  | 受新済みライセンス数        | 1                  |
|                                         | ライセンス数                                               | 1                                                                  | ライセンス数            | 1                  |
|                                         | 2021 (PC<br>TypeSquare MPプラン のの語句<br>中、こち<br>ご HDI C | Martin and a state                                                 | 定則パック登録数          | 1                  |
|                                         |                                                      | TypeSquare MPブランの制度<br>の申請受付を終了しておりま<br>す。こちらから通したプランを<br>ご税計(ださい。 | パッケージキー           |                    |
|                                         | 1.449                                                |                                                                    |                   |                    |
|                                         | >> 登録送みコンピューター情報の5                                   | *9>0-K                                                             | - 更新読みコンピューター情報のク | 970-K              |
|                                         | コンピューター名                                             | 145 280 28KU                                                       | コンピューターも あたい      | 200 200            |

更新手続き後のライセンス情報が参照可能となります。

#### <更新手続き情報の表示項目>

- ・更新後のライセンス期限
   契約期間が表示されます。
- ・ライセンスキー登録後のライセンス数
   契約更新申請書(書類手続き)で更新したライセンス数が表示されます。
- ・更新専用パック登録数
   更新専用パックで更新したパック数が表示されます。
- ・更新済みライセンス
   更新手続きを完了したインストール済のライセンス数が表示されます。
- ・更新後の利用可能ライセンス数
   更新手続き後の利用可能ライセンス数が表示されます。

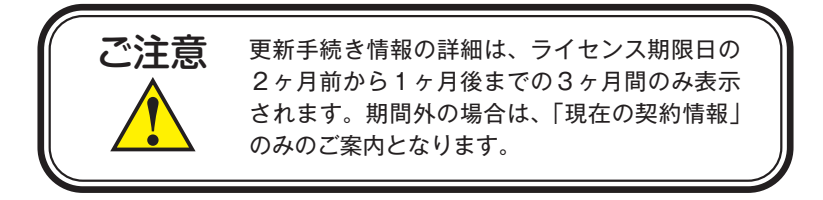

#### 3-2 ライセンス証明書の項目の追加

- 1. [登録製品情報]の欄に[ライセン ス証明書確認]という項目が追加さ れています。
- ライセンス証明書の確認・印刷が できます。[現在]をクリックすると、 更新前のライセンス証明書が表示さ れます。[更新後]をクリックすると 更新後のライセンス証明書が表示さ れます。

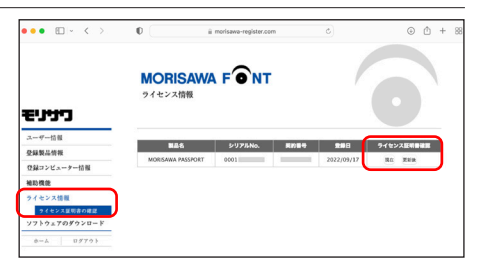

・[更新後]のライセンス証明書の表示は、ライセンス期限日の2ヶ月前からライセンス期限日までの間です。
 それ以外の期間では、[現在]のライセンス証明書のみが表示されます。

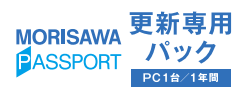

#### 3-3 ライセンス証明書の記載内容

- ・契約番号
- ·使用契約期間
- ·契約形態
- ·使用可能書体
- ·使用可能台数
- ・ご契約者

### 

TEL : FAX :

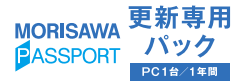

# 4. 想定されるエラー、アラート表示の原因と対処

ここでは更新専用パックの操作上想定されるエラー、アラート表示の原因と対策を説明 します。

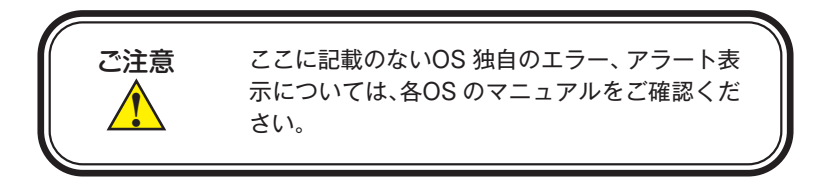

その他/Mフォントスターターがデスクトップにない。

**対処**:以下の弊社サイトをご参照ください。

https://www.morisawa.co.jp/support/faq/9

更新専用パック準備中にエラーが発生しました。…

**原因**:原因不明のエラーが発生しています。 **対処**:OSを再起動していただき、再度更新ソフトを起動してください。

利用環境が対応 OS ではありません。…

原因:対応外のOSを使用しています。

**対処**:対応している OS から、更新ソフトを起動してください。 対応 OS は p.1 をご参照ください。

プログラムには管理者権限が必要です。…

**原因**:管理者権限のないユーザーで起動しようとしています。 **対処**:管理者権限のあるユーザーでログイン後、再度実行してください。

準備中に予期しないエラーが発生しました。…

原因:原因不明のエラーが発生しています。

対処: OS を再起動していただき、再度更新ソフトを起動してください。

#### 既にライセンス更新使用済みです。

- 原因:更新専用パックが既に使用済みです。
- **対処**:この更新専用パックは既に使用済みです。新たに更新またはライセンスの追加 を行う場合は更新専用パックを再度ご購入ください。

更新専用パック適用エラー・更新対象のモリサワパスポートのフォントは…

原因:ご利用の PC にモリサワパスポートのフォントがインストールされていません。

**対処**:モリサワパスポートのフォントがインストールされていないと、更新専用パッ クはご利用になれません。 モリサワパスポートのフォントがインストールされている PC でご利用くださ

1,0

#### 更新専用パック適用エラー・更新専用パック適用期間外です。更新パックでの更新は…

- **原因**:更新適用期間外です。
- **対処**:更新専用パックの適用期間はライセンス期限の2カ月前から期限切れ後1カ月 間です。更新適用期間内でご利用ください。

#### 更新専用パック適用エラー・現在お客様ではこの更新専用パックはご利用いただけま…

原因:別途更新手続き中です。

**対処**:既に別の方法で更新手続き中です。重複して更新手続きは行えません。 弊社サポートへご連絡ください。

更新専用パック適用エラー・MORISAWA PASSPORT ONE が仮登録中です。

原因:MORISAWA PASSPORT ONEの本登録が終わってません。 対処:本登録完了後、更新適用期間中の契約更新時にご利用ください。

#### 更新専用パック適用エラー・この PC のライセンス期限は既に更新されています。

原因:このPCのライセンスは既に更新されています。

対処:次回のご契約更新時にご利用ください。

\_\_\_\_\_ ユーザー情報取得中にエラーが発生しました。・シリアル No. に紐付く契約情報が無効…

原因:対象の MORISAWA PASSPORT の契約情報が無効になっています。
 対処:再度、更新専用パックの適用を行ってください。
 継続してエラーが発生する場合は弊社サポートへご連絡願います。

# 本製品に関する情報は www.morisawa.co.jp

株式会社モリサワ E-mail:font-support@morisawa.co.jp よくあるご質問・お問合せフォームはこちら www.morisawa.co.jp/support/

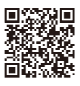